## Webアプリ解説

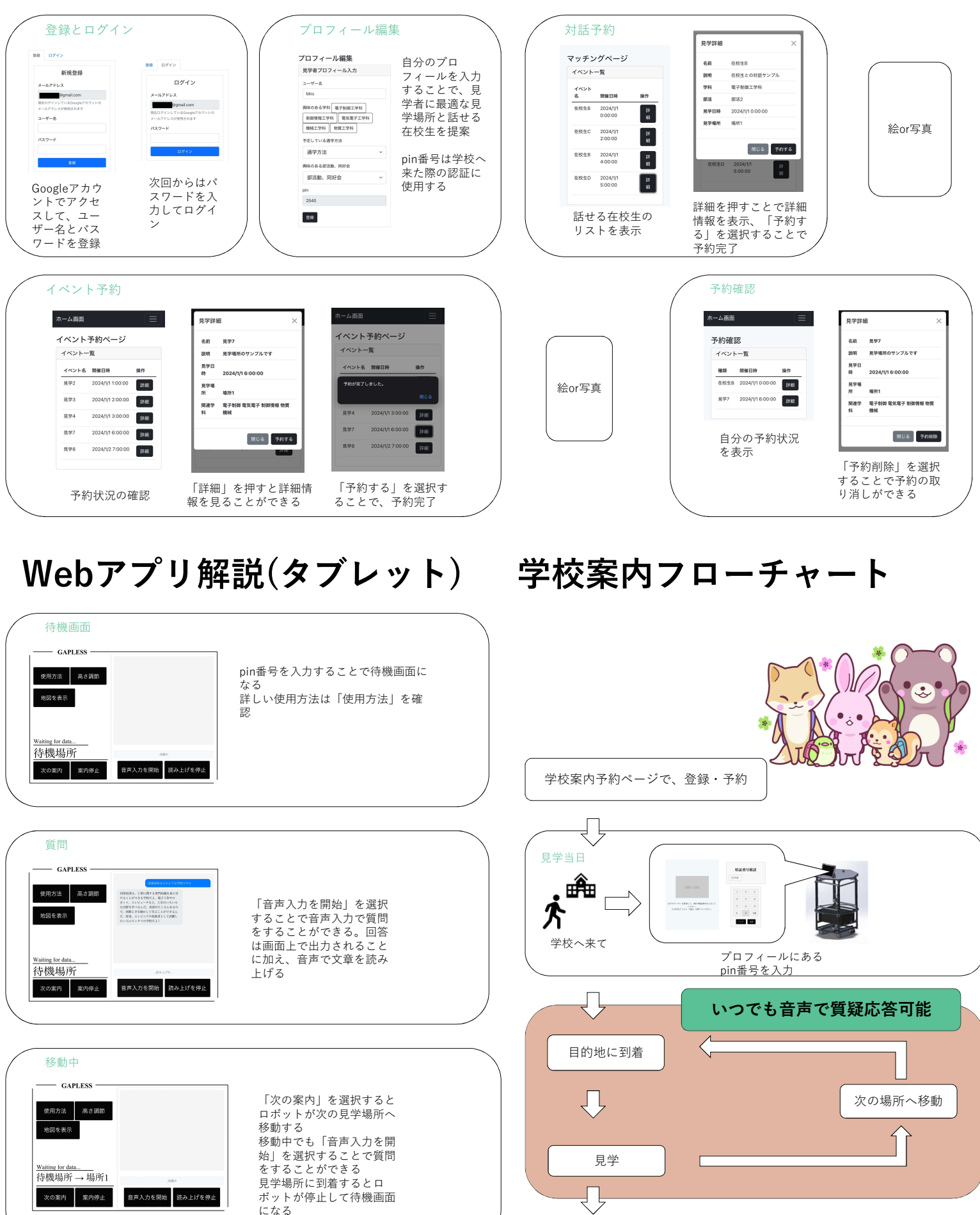

GAP

🗱 MECH 武井 外山 前田(TM) ELEC 中島 羽田(DM) SOFT 松嶋(PM) 室伏 渡辺

案内終了